## How to use the online registration

When registering for your graduation it is important you carefully check the items that you are adding to your order.

Once you have logged in at the link below, you will need to select the 'Graduation Ceremony option from the list:

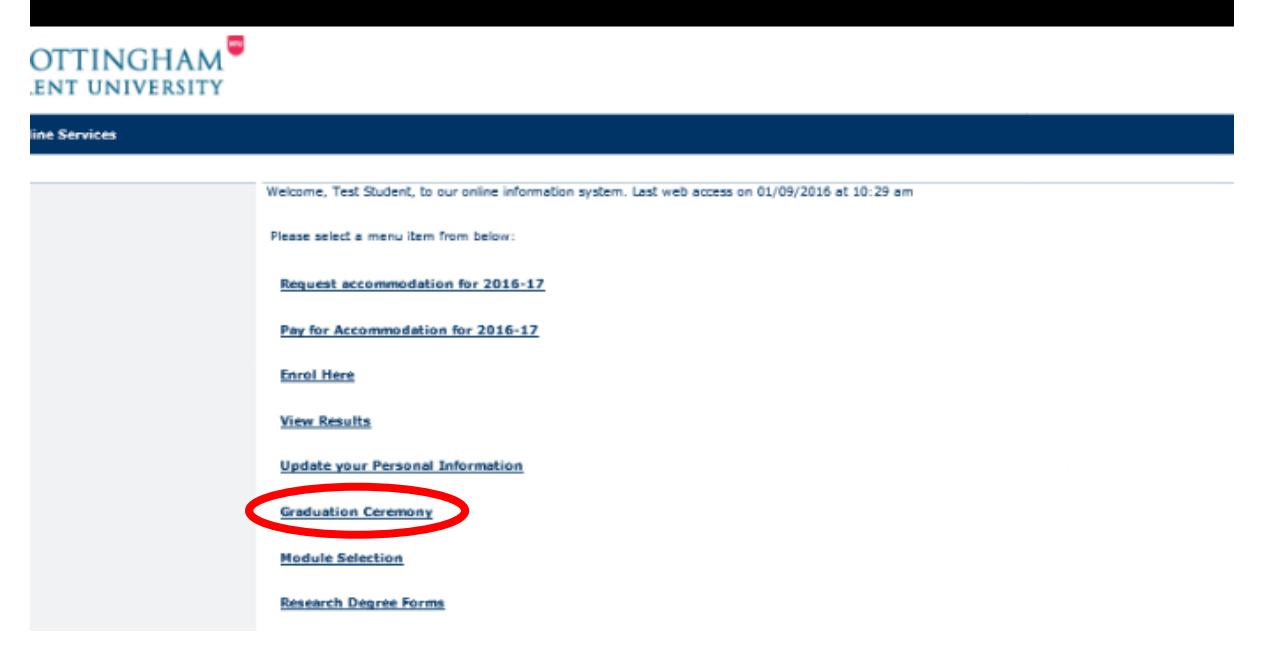

You must ensure that all the details for your address are correct and that your full legal name will appear on your certificate. If you need to make any changes, follow the instructions on the page:

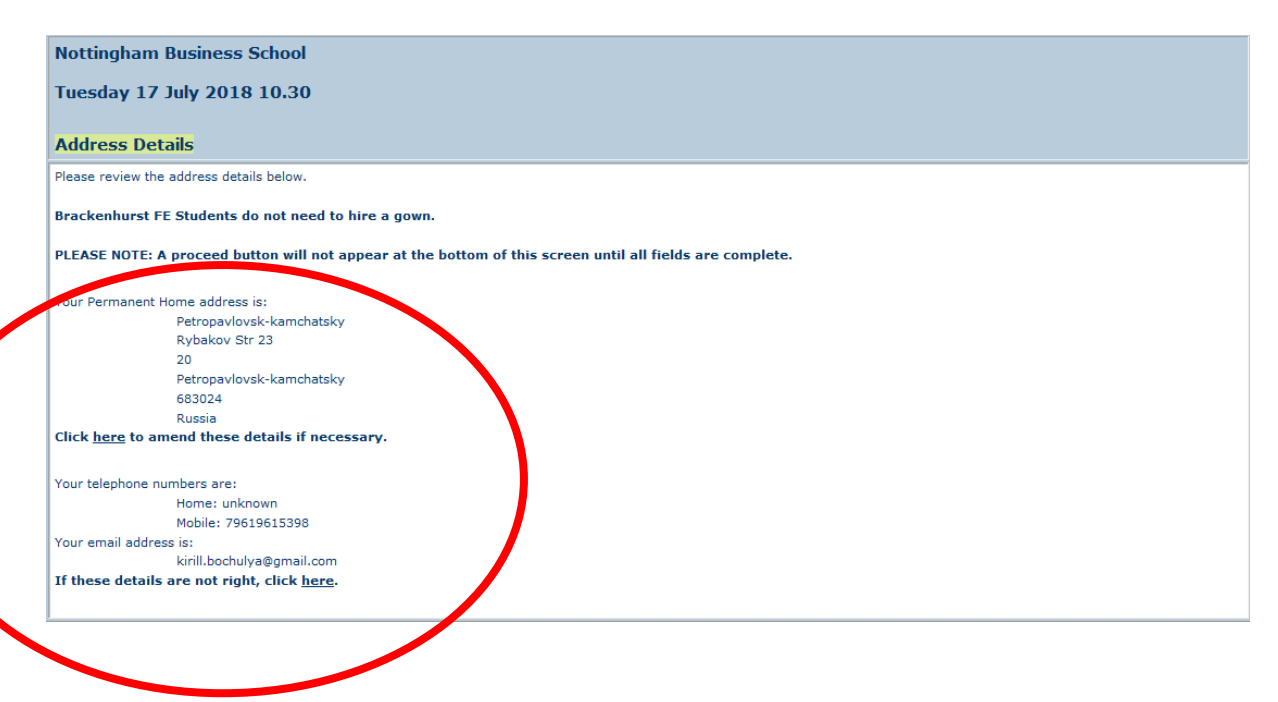

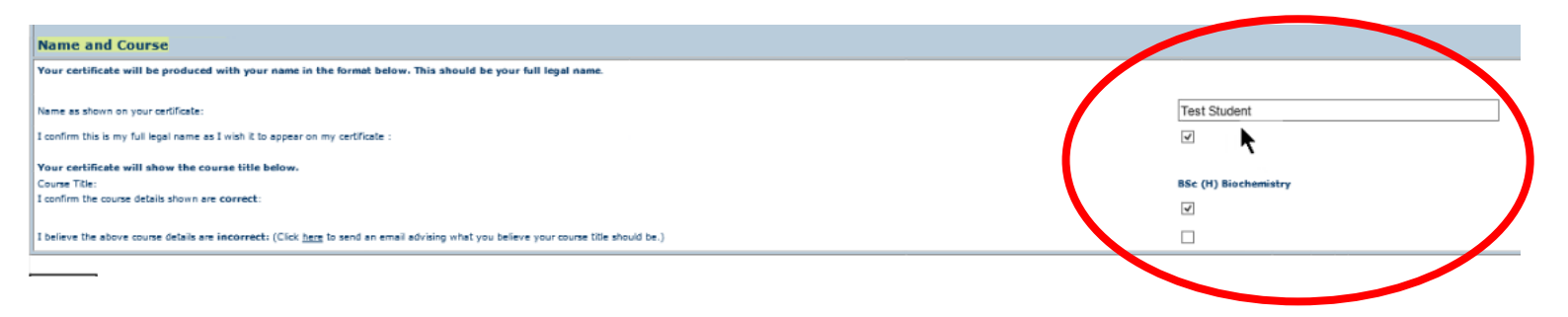

After you have confirmed all the details above you need to select whether you are attending the ceremony or not.

**PLEASE NOTE: Even if you select to attend the ceremony this does not automatically add any guest tickets to your order.** 

| School of Science & Technology                                                 |
|--------------------------------------------------------------------------------|
| Monday 18 July 2016 10.45                                                      |
| ceremony Attendance                                                            |
| f I qualify in time for an award:                                              |
| I wish to attend the graduation ceremony.                                      |
| <ul> <li>I am unable/do not wish to attend the graduation caremony.</li> </ul> |
|                                                                                |
| +roceed                                                                        |
| k                                                                              |
|                                                                                |

Once you have proceeded to the next page you will need to add the items to your graduation order. Tick the box which states your agreement to the eligibility criteria for graduation.

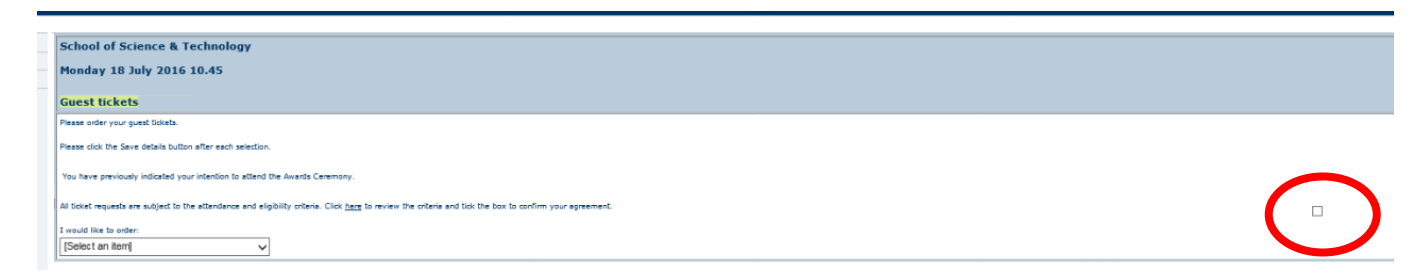

## Ordering Your Free Guest Tickets and The Newton Package

From the drop down menu select the 'Free Guest Ticket' option.

| Nottingham Business                           | School                                                                                                    |  |
|-----------------------------------------------|----------------------------------------------------------------------------------------------------|--|
| Tuesday 17 July 2018                          | 10.30                                                                                                    |  |
| Guest tickets                                 |                                                                                                    |  |
| Please order your guest ticket                | s.                                                                                                    |  |
| Please click the Save details b               | utton after each selection.                                                                                               |  |
| You have previously indicated                 | your intention to attend the Awards Ceremony.                                                                             |  |
| All ticket requests are subject               | to the attendance and eligibility criteria. Click here to review the criteria and tick the box to confirm your agreement. |  |
| 1 Cadent Ticket. Total £ 0.00                 |                                                                                                    |  |
| I would like to order:                        |                                                                                                    |  |
| [Select an item]                              |                                                                                                    |  |
| [Select an item]<br>Free Guest Ticket (£0.00) |                                                                                                    |  |
| Certificate Tube (£5.00)                      |                                                                                                    |  |
| The Newton Package (£10.                      | 00)                                                                                                    |  |

Once you have done that you will need to click the 'Save Details' button. This will add **ONE Free Guest Ticket** to your order.

| School of Science & Technology                                                   |
|----------------------------------------------------------------------------------|
| Monday 18 July 2016 10.45                                                        |
| Guest tickets                                                                    |
| Please order your guest tickets.                                                 |
| Please click the Save details button after each selection.                       |
| All ticket requests are subject to the attendance and eligibility criteria. Clic |
| I would like to order:                                                           |
| 1 Free Guest Ticket 🗸                                                            |
| Save details Continue                                                            |
|                                                                                  |

If you would like a second Free Guest Ticket you will need to select Free Guest Ticket from the drop down again and click 'Save Details'.

## To order The Newton Package

From the drop down menu select the 'The Newton Package' option.

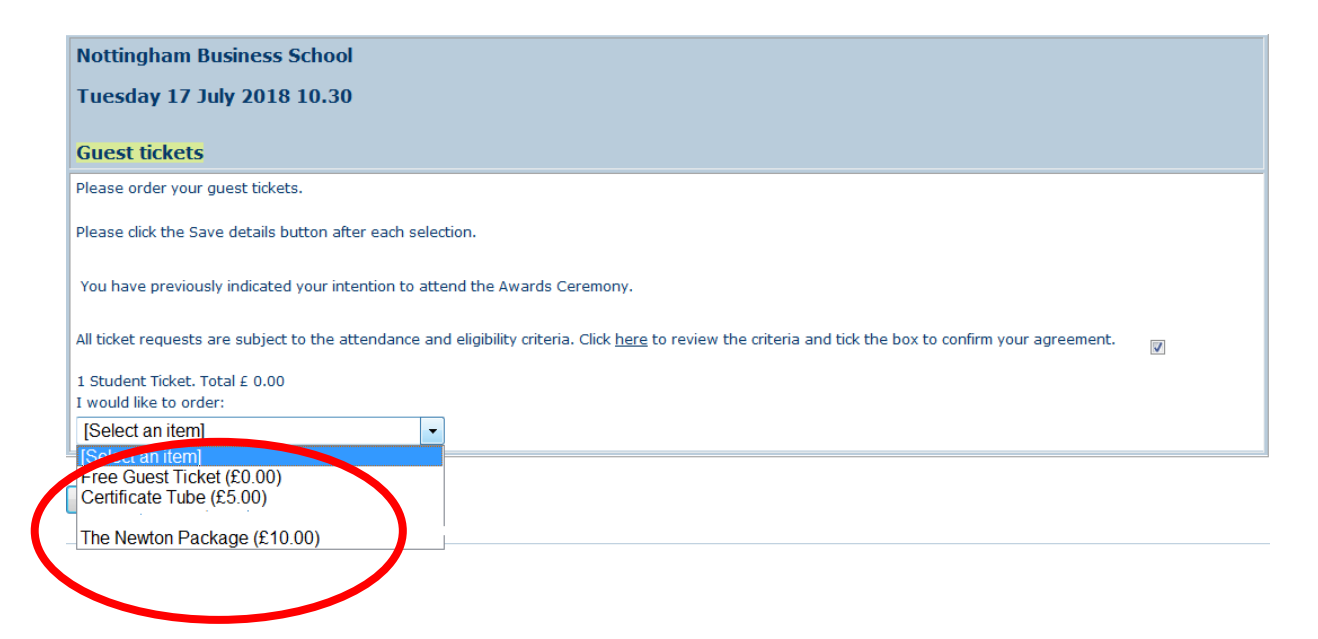

If you would like a second Newton Package Ticket you will need to select this item again from the drop down menu and click 'Save Details'.

Once you have added the items you would like please click continue.

You will then be asked for any special requirements you or your guests may have. Please make sure that you fill this section out with as much detail as possible so that we can ensure we can accommodate any disabled access requests.

| Monday 18 July             | 016 10.45                                                                                                    |
|----------------------------|----------------------------------------------------------------------------------------------------|
| Special Arrange            | nents                                                                                                    |
| f you have a disability or | would like us to accommodate any special arrangements on the day, please indicate below so that we can make the appropriate adjustments for you |
|                            |                                                                                                    |
| PLEASE NOTE: The stage     | where students are presented is accessed by a number of steps.                                                                                  |
| Additional arrangement:    |                                                                                                    |
| None                       | <b>`</b>                                                                                                    |
|                            |                                                                                                    |
|                            | ~                                                                                                    |
|                            |                                                                                                    |
|                            |                                                                                                    |
|                            | · · · · · · · · · · · · · · · · · · ·                                                                                                    |

Once you have completed this section you will be shown a summary of your Graduation order. Please read this summary carefully to ensure you have all the items you would like. If the summary does not look right or you have any questions please contact us immediately so we can assist. Once you get to this booking summary below your order will confirmed within our system. If you have items that are chargeable you will need to click the 'Pay Now' button at the bottom of the screen to ensure the paid items are added to you order.

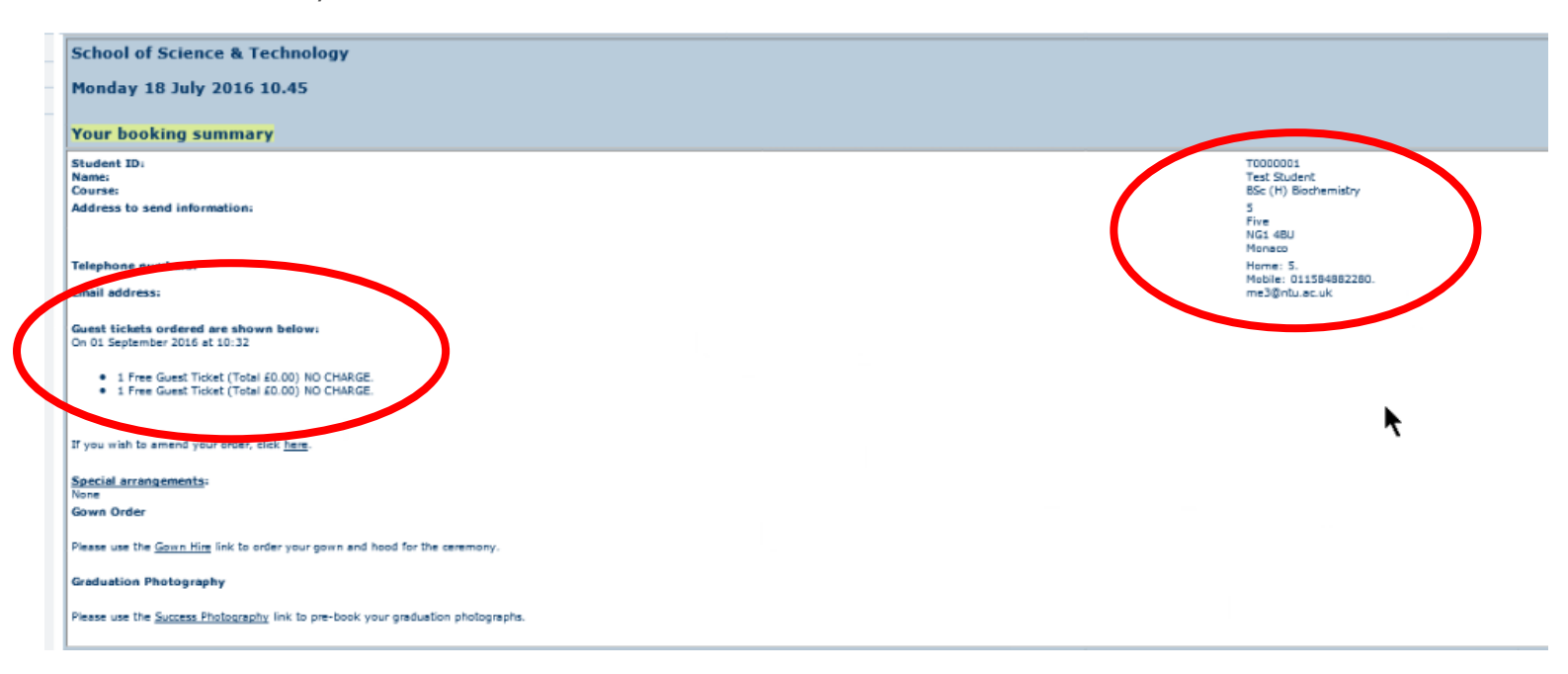

To guarantee items, you must pay at the time of booking. After the deadline, any unpaid items will be removed from your account.